L'installation se poursuit par la copie des fichiers et se finalise :

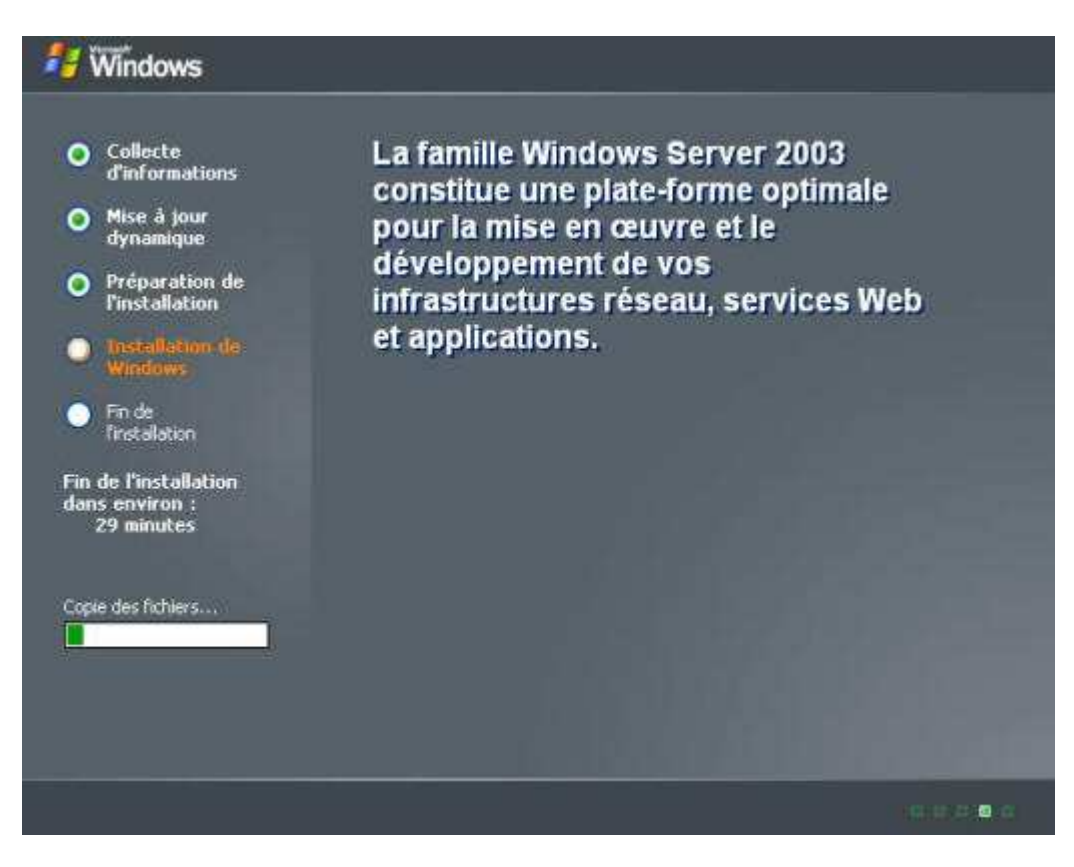

Fin de l'installation de Windows 2003 Server.

## 2.3.Configuration de la 2<sup>ème</sup> partition.

Au début de l'installation nous avions créé une partition pour stocker les images Ghost, mais nous ne l'avions pas encore formatée. Vous allez la formater pour pouvoir l'utiliser.

Allez dans le menu Démarrer, faites un clic droit sur le Poste de travail, sélectionner Gérer :

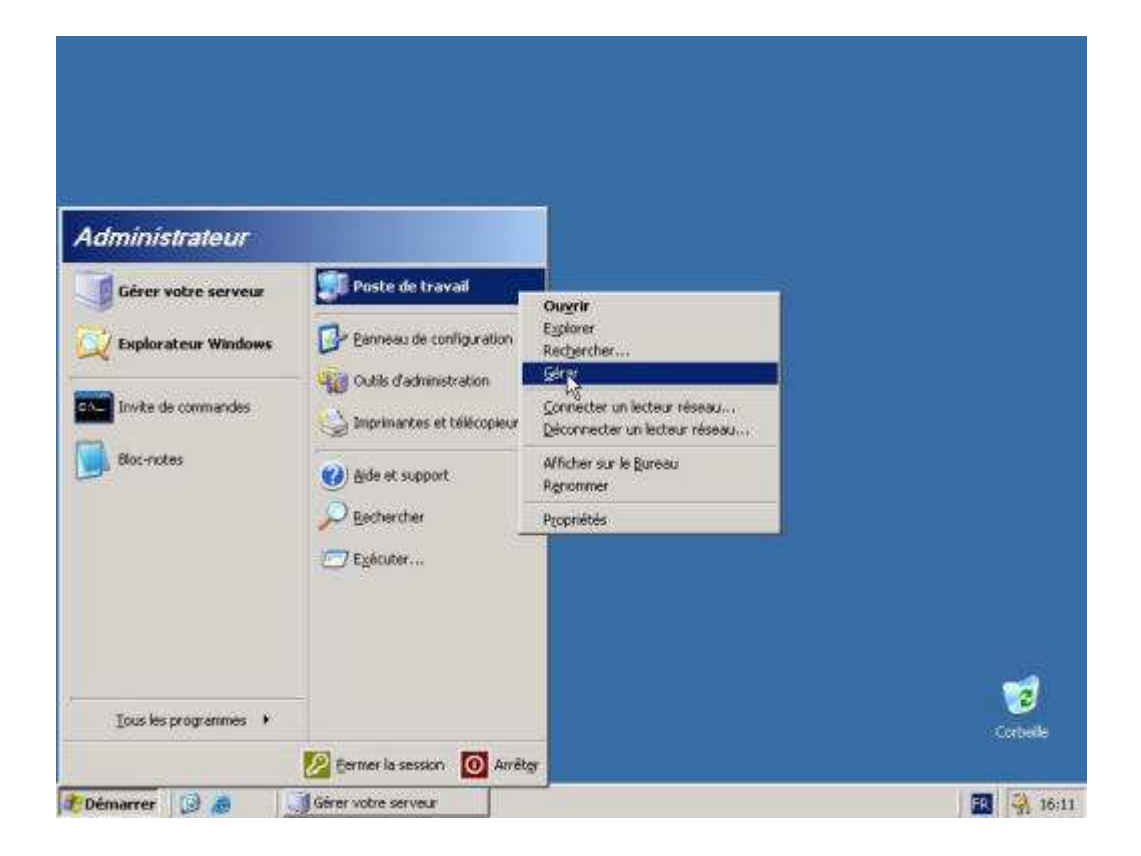

## Dans l'arborescence, sélectionnez Gestion des disques :

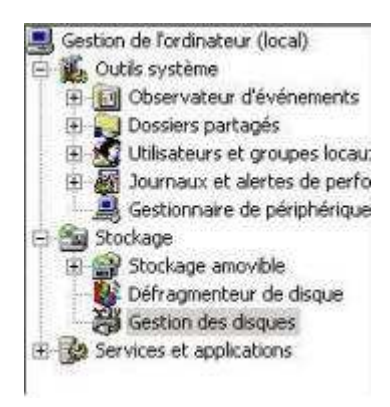

| 📮 Gestion de l'ordinateur                                                                                                    |                                                                                                    |                                                    |                                       |                                     |                                          |                                          |                                             | - 8 >                            |
|----------------------------------------------------------------------------------------------------|----------------------------------------------------------------------------------------------------|----------------------------------------------------|---------------------------------------|-------------------------------------|------------------------------------------|------------------------------------------|---------------------------------------------|----------------------------------|
| Bighter Action Afflictuage Fendlyn (                                                                                                    |                                                                                                    |                                                    |                                       |                                     |                                          |                                          |                                             | _181×                            |
|                                                                                                    | , <b>e</b> a 3                                                                                                    |                                                    |                                       |                                     |                                          |                                          |                                             |                                  |
| Gestion de l'ordinateur (local) Gestion de l'Ordinateur (local) Gestion des partagés Gestionnaire de pérjohérique Gestionnaire de pérjohérique Stockage Gestion des disques Gestion des disques Gestion des disques Gestion des disques Gestion des disques Gestion des disques Gestion des disques Gestion des disques Gestion des disques | Volume<br>(C.)<br>(D.)<br>NRMEFPP_FR (E:)                                                                                                    | Disposition<br>Partition<br>Partition<br>Partition | Type<br>De base<br>De base<br>De base | Système de fichiers<br>NTF5<br>CDFS | Statut<br>Sain (Système)<br>Sain<br>Sain | Capacté<br>4,88 Go<br>11,12 Go<br>558 Mo | Espace libre<br>3,01 Go<br>11,12 Go<br>0 Mo | % Libres<br>61 %<br>100 %<br>0 % |
|                                                                                                    | Constant of the second second se | (C:)<br>4,08 Go NTFS<br>Sain (Système              | ;<br>;;                               |                                     | (D:)<br>11,12 Go<br>Sain                 |                                          |                                             | •                                |
|                                                                                                    | CO-ROM 0<br>DVD<br>558 Mo<br>En Ngne                                                                                                    | NRMEFPP_FR (E)<br>558 Mo CDPS<br>Sain              |                                       |                                     |                                          |                                          |                                             |                                  |
| •] >:                                                                                                    | Partition principale                                                                                                    |                                                    |                                       |                                     |                                          |                                          |                                             |                                  |
|                                                                                                    | M                                                                                                    |                                                    |                                       |                                     | 1                                        |                                          | 1                                           |                                  |
| 🐮 Démarrer 🛛 🗃 🎒                                                                                                    | Sérer votre serveur                                                                                                    | 📑 Ge                                               | stion de                              | l'ordinateur                        |                                          |                                          | 3                                           | 16:12                            |

Vous avez une vue globale sur tous les périphériques de stockage, plus précisément sur les partitions.

Faites un clic droit sur le **lecteur D:** puis cliquez sur **formater**. Définissez le nom que vous souhaitez donner à votre volume, choisissez**NTFS** comme système de fichier et laissez le reste par défaut:

| ppe 3                                                                                                    |                                                                                |                                                                                                    |                                                                                                    |                                                                                                    |                                                                                                    |                                                                                                    |                                                                                                    | ALC: N                                                                                                    |
|----------------------------------------------------------------------------------------------------|--------------------------------------------------------------------------------|----------------------------------------------------------------------------------------------------|----------------------------------------------------------------------------------------------------|----------------------------------------------------------------------------------------------------|----------------------------------------------------------------------------------------------------|----------------------------------------------------------------------------------------------------|----------------------------------------------------------------------------------------------------|----------------------------------------------------------------------------------------------------|
|                                                                                                    |                                                                                |                                                                                                    |                                                                                                    |                                                                                                    |                                                                                                    |                                                                                                    |                                                                                                    | -1£1.                                                                                                    |
|                                                                                                    | 33                                                                             |                                                                                                    |                                                                                                    |                                                                                                    |                                                                                                    |                                                                                                    |                                                                                                    |                                                                                                    |
| Volume                                                                                                    |                                                                                | Disposition                                                                                                    | Туре                                                                                                    | Système de fichiers                                                                                                    | Statut                                                                                                    | Capacité                                                                                                    | Espace libre                                                                                                    | % Libres                                                                                                    |
|                                                                                                    | Quvrir<br>Explorer<br>Magpuer<br>Modifier I<br>Eomaton<br>Suporme<br>Propriété | Partition<br>lo pertition col<br>a lettre de lect<br>la pertition<br>s                                                                                                    | De base                                                                                                    | NTFS<br>chemins d'accès                                                                                                    | San (Système)<br>Gan<br>Sain                                                                                                    | 4,88 Go<br>11,12 Go<br>25 Mo                                                                                                    | Capacté Espace libre<br>4,88 Go 2,99 Go<br>11,12 Go 11,12 Go<br>25 Mo 0 Mo                                                                                                    | 61 %<br>100 %<br>0 %                                                                                                    |
| 3                                                                                                    |                                                                                |                                                                                                    |                                                                                                    |                                                                                                    |                                                                                                    | J                                                                                                    |                                                                                                    |                                                                                                    |
| CPDisque 0     (C:)       De base     (C:)       15,00 Go     4,58 Go NTFS       En ligne     Sain (Système) |                                                                                |                                                                                                    |                                                                                                    |                                                                                                    | (D:)<br>11,12 Go<br>San                                                                                                    |                                                                                                    |                                                                                                    |                                                                                                    |
| DVD<br>25 Mo<br>En ligne                                                                                     | ROM O                                                                          | VMAdditio<br>25 Mo CDF5<br>Sain                                                                                                    | ns (E:)                                                                                                    |                                                                                                    |                                                                                                    |                                                                                                    |                                                                                                    |                                                                                                    |
| Patti                                                                                                    | on principa                                                                    | e                                                                                                    |                                                                                                    |                                                                                                    |                                                                                                    |                                                                                                    |                                                                                                    | 101                                                                                                    |
|                                                                                                    | Volume<br>Volume<br>(C.)<br>VVV<br>VVV<br>VVV<br>VVV<br>VVV<br>VVV<br>VVV<br>V | Convertered and a second and a second and a second and a second and a second and a second a secon | Ci) Partition Ci) Partition Ci) Partition Ci) Partition Ci) Partition Ci) Partition Ci) Ci) | Volume Disposition Type Volume Disposition Type Volume Disposition Debase Disposition Disposition Disposition Disposition Disposition Supprimer Settable Settable Sett | Volume Disposition Type Système de fichers   Volume Deposition De base NTFS   Vivu Durvin Debose NTFS   Vivu Durvin Debose NTFS   Vivu Durvin Debose NTFS   Vivu Debose Association Association   Proprietés Adde Association   Vivu Debose Association Association   Sindo CoFS San San   Postition principale Patition principale | Colume Disposition Type Système de fichers Statut   Vivu Partition De base NTFS Sain (Système)   Vivu Durris Danie Sain   Vivu Durris Danie Sain   Vivu Durris Danie Sain   Vivu Durris Danie Sain   Vivu Durris Danie Sain   Vivu Durris Danie Sain   Supprimer la partition comme active Modifier la lettre de lecteur et les chemines d'accès De base   Supprimer la partition Propriétés Sain   Supprimer la partition Propriétés Sain   Supprimer la partition Propriétés Sain   Supprimer la partition Propriétés Sain   Supprimer la partition Propriétés Sain   Supprimer la partition 4.88 Go NTFS Sain   Solido Go 4.88 Go NTFS Sain   Solido CoFS Sain Sain   Vivia Sain Sain   Partition principale Partition principale | Colume   Disposition   Type   Système de fichers   Statut   Capacité     Image: Column (Column)   Partition   De base   NTFS   Sain (Système)   4,88 Go     Image: Column (Column)   De base   NTFS   Sain (Système)   4,88 Go     Image: Column (Column)   De base   Marquer la partition comme active   Supprise la partition comme active   Supprise la partition   De base   Supprise la partition   De base   Supprise la partition   De base   Go   Supprise la partition   De base   Go   Supprise la partition   De base   Go   Supprise la partition   De base   Go   Supprise la partition   De base   Go   Supprise la partition   Supprise la partition   De base   Supprise la partition   De base   Go   Supprise la partition   Supprise la partition   Supprise la partition   Supprise la partition   Supprise la partition   Supprise la partition   Supprise la partition   Supprise la partition   Supprise la partition   Supprise la partition   Supprise la partition   Supprise la partition   Supprise la partition   Supprise la partition   Suprise la partition   Supprise la parti | Volume   Disposition   Type   Systeme de fichers   Statut   Capacité   Espace libre     V(1)   Partition   De base   MTFS   Sain (Système)   4,83 Ge   2,99 Ge     Sain   Durvin   De base   MTFS   Sain (Système)   4,83 Ge   2,99 Ge     Sain   Durvin   De base   MTFS   Sain (Système)   4,83 Ge   2,99 Ge     Sain   Durvin   De base   MTFS   Sain (Système)   Sain   2,99 Ge     Sain   Durvin   De base   MTFS   Sain (Système)   Sain   2,99 Ge     Sain   De base   Marguer la partition comme active   Modifier la listre de lecteur et les chemins d'accès   Sain   25 Mo   0 Mo     Buscher   Suppriver la partition   Propriatés   3/de   11,12 Go   11,12 Go     Sain (Système)   Sain (Système)   Sain   Sain   11,12 Go   Sain     Stain   CoD-ROM 0   VMAdditions (E:)   Sain   Sain   Sain   Sain     Sain   Sain   Sain   Sain   Sain   Sain   Sain     Pat |

| Nom de volume :               | Nouveaunom |  |
|-------------------------------|------------|--|
| Système de fichiers :         | NTFS       |  |
| ∐aille d'unité d'allocation : | Par défaut |  |
| Effectuer un termatage        | rapide 💦   |  |

## Formatage

| Gestion de l'ordinatione                                                                                                    |                                                   | _                                                 |                                       |                                    |                                               |                                          |                                                  | _ # ×                |
|----------------------------------------------------------------------------------------------------|---------------------------------------------------|---------------------------------------------------|---------------------------------------|------------------------------------|-----------------------------------------------|------------------------------------------|--------------------------------------------------|----------------------|
| Bither Action Altichage Fend                                                                                                    | Rye 2                                             |                                                   |                                       |                                    |                                               |                                          |                                                  | _ittin               |
| * - 🗈 🖻 😢 🗙 🖆                                                                                                    | 16 Q B                                            |                                                   |                                       |                                    |                                               |                                          |                                                  |                      |
| Geston de l'ordinateur (loca) Goston de l'ordinateur (loca) Goston de l'ordinateur (loca) Goston de localeur d'invinnements Goston de localeur d'invinnements Goston de localeur de localeur de localeur Soccharge almovible Goston des disques Geston des disques Geston des disques Geston des disques Geston des disques | Volume<br>(C;)<br>(D;)<br>Stranddore (C;)         | Deposition<br>Partition<br>Partition<br>Partition | Type<br>De base<br>De base<br>De base | Système de Richers<br>NTES<br>COPS | Statut<br>Soln (Systeme)<br>Formatage<br>Soln | Capacité<br>4,88 Go<br>16,12 Ga<br>25 Mo | <u>Lepsce Ила</u><br>2,99 Go<br>11,12 Go<br>0 Mo | 51 %<br>100 %<br>0 % |
|                                                                                                    | 4<br>CPDisque 0<br>De base<br>15,00 Go<br>Enligte | (C:)<br>4,00 Ge N1<br>Sain (Syste                 | r5<br>(m)                             |                                    | (Dc)<br>11,12 Go<br>Pornetage e               | n cours : (7                             | 5%)                                              | 2                    |
|                                                                                                    | 200-ROMO<br>DVD<br>25 No<br>Drilgte               | VMAdditic<br>25 Mo CDM<br>Seln                    | ms (E:)                               |                                    | L <sub>2</sub>                                |                                          |                                                  |                      |
| <u></u>                                                                                                    | Pattion pancipal                                  | •                                                 |                                       |                                    | - ĵ                                           |                                          | ij.                                              |                      |

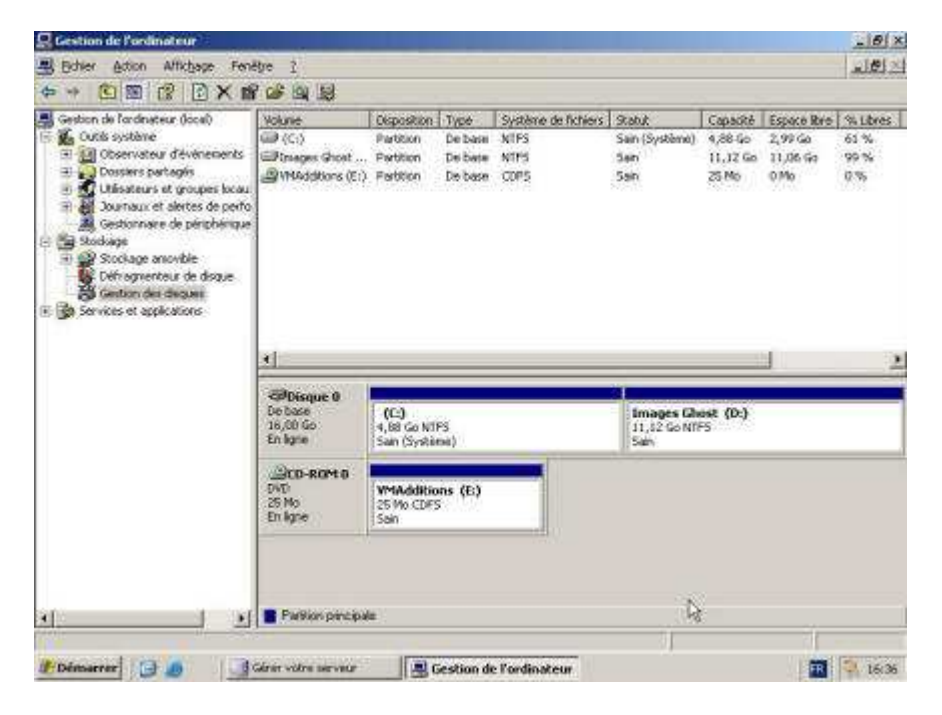

Voila, votre disque pour stocker vos images Ghost est prêt. N'oubliez pas que les infos cidessus ne sont que des exemples.